## 第27回愛媛消化器超音波カンファレンス 日時:2025年6月7日(土)16:00~18:10 会場:四国労金サービス(R-2番町ビル)5階会議室 ※Zoomウェビナーによる配信も行います 会費:500円

## WEBでご参加の先生方には、<mark>お振込み</mark>にて<mark>会費500円</mark>を頂きますので、会終了後から6<mark>月中</mark>にお振込み下さい。 なお、振込み手数料につきまして、恐れ入りますが、個人負担とさせて頂きます。 振込口座につきましては、会終了後ご視聴頂きました先生方にご連絡致します。

オンライン事前お申込み手順(申込締切日:6月7日(土)13:00迄) ①右の二次元コード、もしくは以下のURLから事前お申込みページにアクセスいただき、必要事項をご入力下さい。 (<u>https://us02web.zoom.us/webinar/register/WN\_Cnf\_GjgdTt-lbX\_IMCOvsg</u>) ※アクセスできない場合はGoogle Chrome、Microsoft Edge等他のブラウザをお試しください。 ②登録完了メールが届きましたら、事前登録完了です。 お問い合わせ先:第一三共㈱ 赤崎太志:taishi.akasaki@daiichisankyo.com

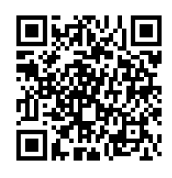

【製品紹介】16:00~ 製品紹介 第一三共㈱

【一般演題】 16:10~

座長:廣岡 昌史 先生 愛媛大学医学部附属病院 総合診療サポートセンター センター長・特任教授 山村 展央 先生 市立八幡浜総合病院 臨床病理科

- (1)「肝腫瘤の一例」 齋藤 舞 先生 愛媛県立中央病院 消化器内科
- (2)「最新の腹部超音波技術について」 中村 由子 先生 愛媛大学大学院医学系研究科 第三内科 助教
- (3)「胆嚢疾患の一症例」

三崎 なつき 先生 済生会今治病院 検査部

~事務局連絡·休憩~

【特別講演】17:00~18:00

座長:愛媛大学大学院医学系研究科 消化器·内分泌·代謝内科学

教授 日浅 陽一 先生

## 「 肝疾患に対する超音波によるアプローチ 」

演者:東京医科大学 消化器内科学分野 准教授 杉本 勝俊 先生

【閉会の挨拶】

愛媛大学医学部附属病院総合診療サポートセンター センター長・特任教授 廣岡 昌史 先生

共催 愛媛消化器超音波カンファレンス・第一三共㈱

## Web講演会ご視聴方法

ZOOM Webinarによるご視聴は、事務局よりご案内差し上げた先生のみとなっております。 なお、本講演会は医療用医薬品に関する情報を取り扱いますので、医療関係者以外の方がいらっしゃる 公共の場所などからのアクセスはお控えください。また、録音、録画、撮影等はお控えください。

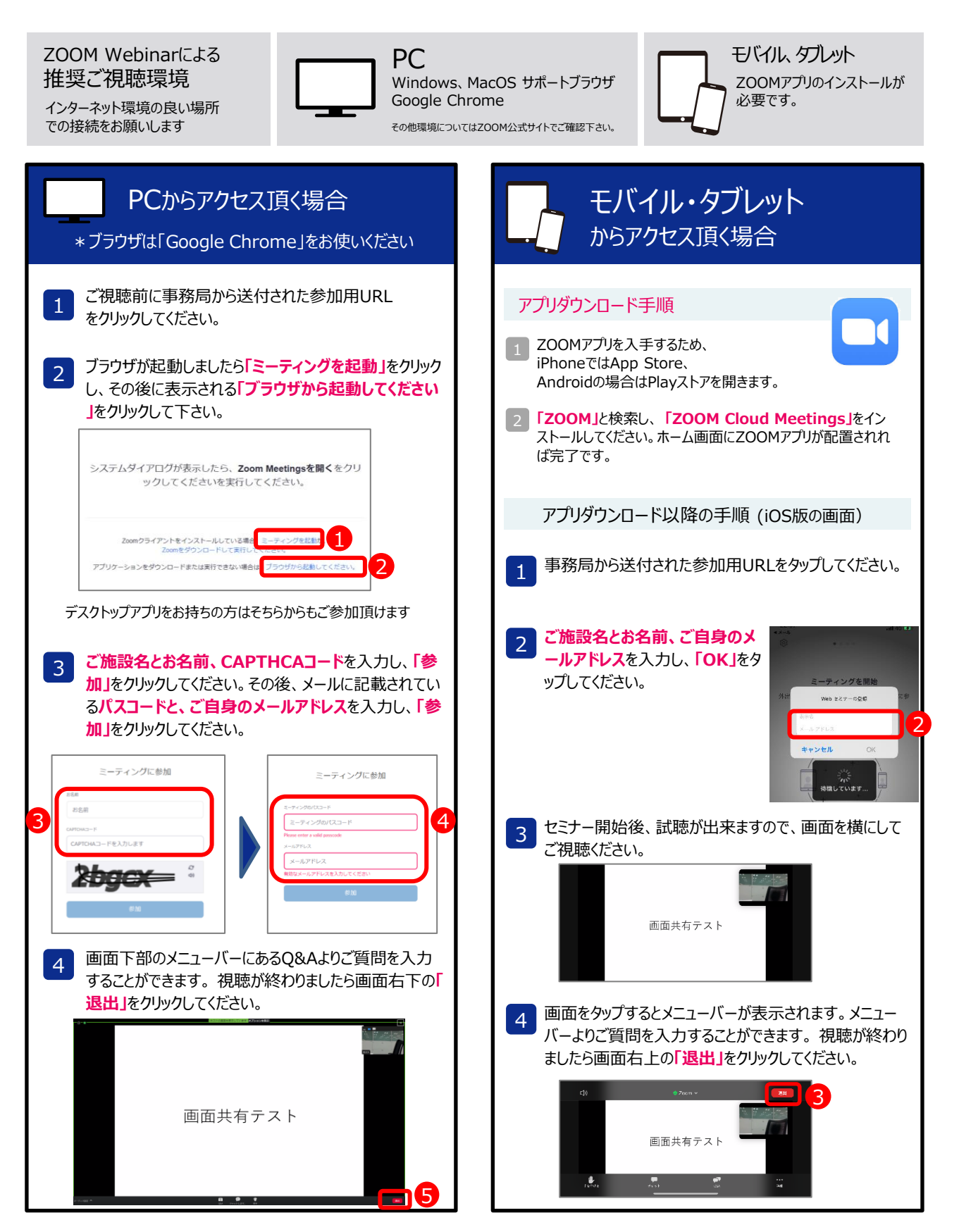